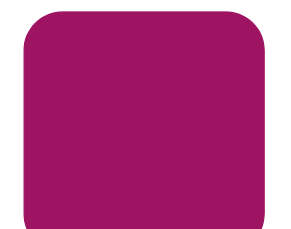

# hp StorageWorks 外付 40/80 GB DLT VS テープ ドライブ

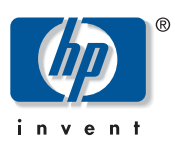

© Copyright Hewlett Packard Company, 2002

© Copyright 日本ヒューレット・パッカード株式会社, 2003

当社では、本書に関して特殊目的に対する適合性、市場性などに ついては、一切の保証をいたしかねます。また、備品、パフォー マンス等に関連した損傷についても保証いたしかねます。 本書の内容の一部または全部を、無断でコピーしたり、他の言語 に翻訳することは法律で禁止されています。本書に記載した内容 は、予告なしに変更することがあります。

その他の製品名、社名は一般に各社の商標もしくは登録商標です。 本書の内容につきましては万全を期しておりますが、本書中の技 術的あるいは校正上の誤り、省略に対して、責任を負いかねます のでご了承ください。本書の内容は、そのままの状態で提供され るもので、いかなる保証も含みません。本書の内容は、将来予告 なしに変更されることがあります。HP 社製品に対する保証につい ては、当該製品に付属の限定保証書に記載されています。本書の いかなる内容も新たな保証を追加するものではありません。

外付 40/80 GB DLT VS テープ ドライブ インストレーション インストラクション 第 2 版 Edition (2003 年 1 月 ) 製品番号 : 289068-192

289068-192

## このドキュメントについて

このドキュメントでは、HP StorageWorks 外付 40/80GB DLT VS テープ ドライブのインストール手順について説明します。

### 必要な工具

外付 40/80GB DLT VS テープ ドライブのインストールには、特別な工具は必要ありません。ドライブのリア パネルにある SCSI ID スイッチを変更するには、小型のドライバまたはボー ルペンが必要です。

## テープ ドライブの開梱

注意:ドライブを開梱する部屋の温度とテープドライブの輸送時または保管時の温度の差が15 以上ある場合は、ドライブを12時間以上周囲の環境に順応させてから梱包箱を開けてください。

テープ ドライブを開梱して、輸送による破損がないかどうか を検査します。

- 1. 梱包箱が損傷してないかどうかを検査します。損傷に気づ いたら、運送会社にただちに報告してください。
- 梱包箱を開いてアクセサリパッケージを取り出し、開きます。パッケージ内の品目はインストール中に必要になります。
- ドライブを梱包箱に入れたまま、ドライブの底部および周囲に手を回します。ドライブを慎重に持ち上げて梱包箱から取り出し、上部を上に向けて作業場所に置きます。側面を下にしてドライブを立てた状態で置くことは避けてください。
- 4. ドライブを保護バッグから慎重に取り出します。

注記: 将来ドライブを移動または運搬しなければならない場合に備え て、梱包材は保管しておいてください。保証が無効にならないように、 40/80GB DLT VS テープ ドライブは、必ず、元の梱包材またはそれと 同等の梱包材を使用して運搬してください。

#### 設置場所の選択

ホストサーバに近く、平らで頑丈、しかも水平な設置場所を 選択します。机やテーブルの上が最適です。どのような場所に 外付 40/80GB DLT VS テープドライブを設置する場合でも、必 ず、ほこり、高温、高湿度による影響を受けない環境に設置し てください。動作時の温度および湿度の許容範囲については、 "HP StorageWorks 40/80GB DLT VS テープドライブリファレン スガイド』の「C 仕様」を参照してください。

次の追加ガイドラインに、必ず従ってください。

ドライブの背面側には15.3cm(6インチ)以上の隙間をあけ、適切な通気を確保してください。

プリンタやコピー機に近い場所は避けてください。これらの機械からは紙埃やその他のほこりおよび空中を浮遊する 汚染物質が飛散します。

ドライブを床に置かないでください。

発電機、電動モーター、オーディオ スピーカー、またはその他の磁界の発生源となるものの近くに置かないでください。磁界は、ドライブやメディアに悪影響を及ぼす可能性があります。

## SCSI ID の設定

40/80GB DLT VS テープ ドライブのホストになるサーバに接続 される各 SCSI デバイスには、固有の SCSI ID を割り当てなけ ればなりません。選択されたサーバ上の選択された SCSI バス に接続されている他のすべてのデバイス (SCSI ホスト アダプ 夕自体も含む)の SCSI ID を確認し、未使用の SCSI ID をテー プドライブ用に選択してください。テープ ドライブの工場出 荷時にデフォルト設定されている SCSI ID の6を同じ SCSI バ ス上の別のデバイスが使用していない場合は、この SCSI ID を 変更する必要はありません。

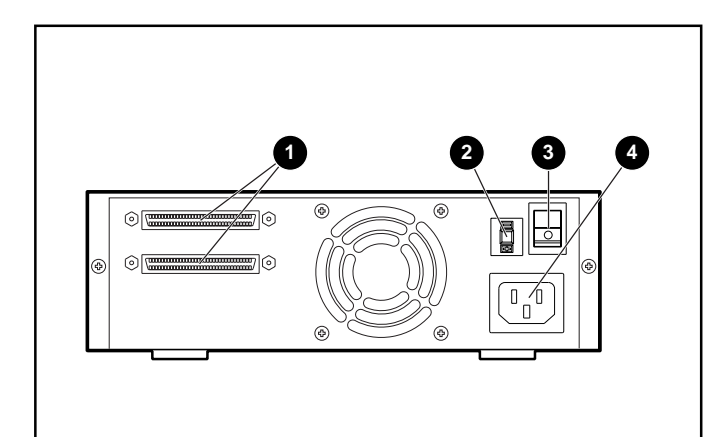

図 1: テープ ドライブの背面図

- 68 ピン SCSI コネクタ
- SCSI ID スイッチ
- 🚯 電源スイッチ
- 🔮 電源ケーブル コネクタ

注記: テープ ドライブを Narrow SCSI バスに接続する場合、有効な ID は 0 ~ 7 のみです。

SCSI ID を設定するには、小型のドライバまたはボールペンを 使用して、SCSI ID 表示の上または下にあるボタンを押します。

> 注意:微量の鉛でもドライブを汚染するおそれがあるので、 鉛筆は使用しないでください。

1 つ下の SCSI ID 番号を選択するには、SCSI ID 表示の上に あるボタン **①** を押します。

1 つ上の SCSI ID 番号を選択するには、SCSI ID 表示の下に あるボタン ❷ を押します。

どちらかのボタンを押すたびに、SCSI ID は 1 つずつ増減しま す。設定したい SCSI ID がスイッチの表示に現れるまで、該当 するボタンを押してください。

注記: SCSI ID は 15 まで設定できますが、7 以上の SCSI ID はおすす めしません。 注記: SCSI ID 7 は、コントローラ用に予約されています。

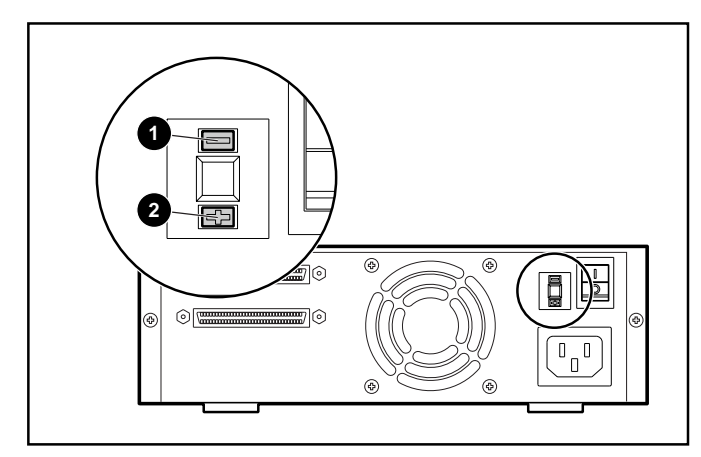

図 2: SCSI ID スイッチ

注記:ドライブの電源スイッチが入っているときに SCSI ID を変更した場合には、ドライブの電源を切ってから再投入して、新しい SCSI ID を有効にする必要があります。

#### 1台のドライブの接続

選択したサーバに LVD/SE SCSI ホスト アダプタがインストー ルされていない場合は、すぐにインストールしてください。 SCSI ケーブルおよび電源ケーブルを接続するには、以下の手 順に従ってください。

オペレーティングシステムをシャットダウンして、選択したサーバの電源を切ります。プリンタや他の SCSI デバイスなど、接続されているすべての周辺装置の電源を切ります。ホストサーバおよび接続されているすべての周辺装置から電源ケーブルを取り外します。

注意: これらの指示に従わないと、40/80GB DLT VS テープ ドライブまたは他のデバイスが故障することがあります。

2. アクセサリ パッケージから SCSI ケーブルを取り出し、 サーバ背面の外部 SCSI ポートの位置を確認します。

注記: 40/80GB DLT VS テープ ドライブに同梱の SCSI ケーブルは、ほ とんどのサーバに対応する 68 ピン VHDCI HBA に接続できます。ご使 用の HBA に 68 ピン VHDCI コネクタがない場合、別のケーブルを購入 しなければなりません。ケーブル オプションの製品番号については、 HP の Web サイト<u>http://www.hp.com</u>(英語)の Quick Specs を参照 してください。

注記: ご使用のサーバは、次の図と異なる場合があります。ご使用の サーバに同梱のマニュアルを参照してください。

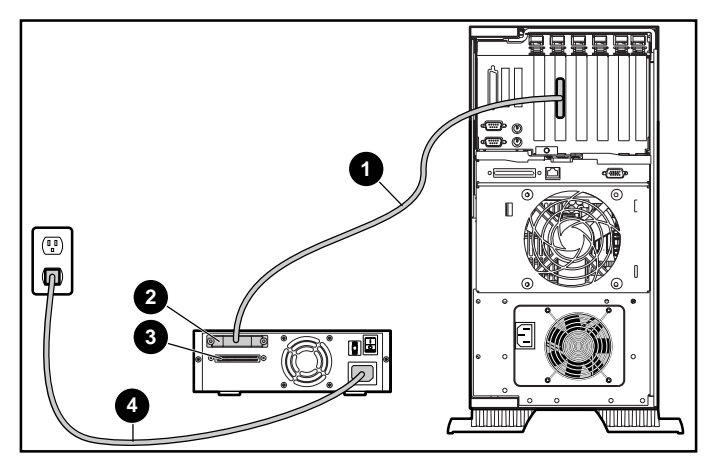

図 3:1 台の外付ドライブの接続

- SCSI 信号ケーブル を、40/80GB DLT VS テープ ドライ ブのリア パネルにある SCSI コネクタ ❷ の位置に接続し、 サーバの外部 SCSI-2 ポートに接続します。
- 4. つまみネジを締めて、ケーブルをコネクタに固定します。
- ターミネータ(図には示されていません)を SCSI コネク タ ⑥ に取り付けます。

警告:感電や装置の損傷を防ぐために、電源コードのアース 機能を無効にしないようにしてください。この装置はアース 付きのコンセントに接続するように設計されています。アー ス付きプラグは安全上重要な機能です。

- ドライブの電源コード ④ をドライブに接続した後、アー ス付きコンセントに接続します。
- 他の周辺装置の電源コードを接続し、すべての装置の電源 を入れます。
- 8. サーバの電源コードを接続し、サーバの電源を入れます。

### デイジーチェーン接続

複数のドライブをデイジーチェーン接続する場合は、図4を参照してください。

注記:デイジーチェーン接続する場合、追加のケーブルを購入する必要があります。ケーブル オプションの製品番号については、HPのWebサイト<u>http://www.hp.com</u>(英語)のQuick Specs を参照してください。

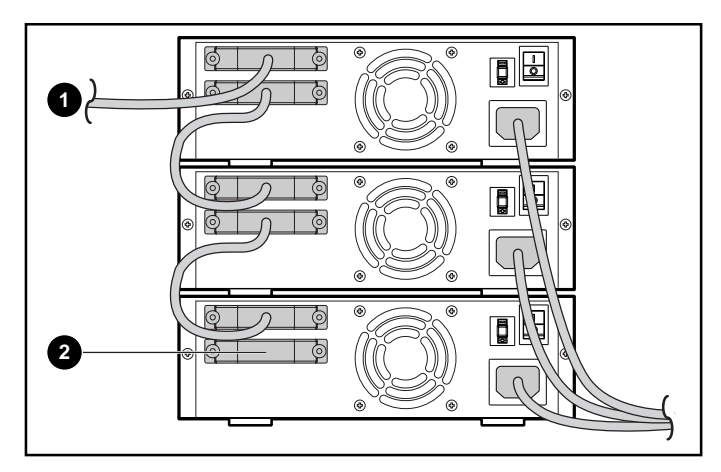

図 4: 複数の外付ドライブのデイジーチェーン接続

- SCSI ホスト アダプタへ
- ❷ ターミネータ

注記:デイジーチェーン接続する各テープドライブには、固有の SCSI ID を割り当てる必要があります。「SCSI ID の設定」を参照してください。

### テープ ドライブの終端

選択したサーバで 40/80GB DLT VS テープ ドライブが、SCSI ホスト アダプタを除いて唯一の SCSI デバイスの場合、ドライ ブを終端する必要があります。同様に、選択されたサーバの SCSI バス上で、40/80GB DLT VS テープ ドライブが最後のデ バイスの場合も、終端する必要があります。40/80GB DLT VS テープ ドライブが SCSI ケーブルの最終位置に接続されている 場合、ドライブは SCSI バス上の最後のデバイスになります。

40/80GB DLT VS テープ ドライブを終端するには、アクセサリ パッケージでターミネータを見つけて、ドライブのリア パネ ルにある 2 個の SCSI コネクタのいずれかにしっかりと取り付 けます。ネジがピッタリはまるまで締めつけてターミネータを 固定します。

## インストールの確認

40/80GB DLT VS テープ ドライブは、電源を入れるたびに POST (電源投入時セルフテスト)を実行して、ドライブが正 しく機能し使用できる状態になっていることを確認します。 POST の進行中、フロントパネルの LED をよく見て、テスト の進行状況と結果を確認してください。POST の実行中、次の 動作が発生します。

- 1. すべての LED が一度に点灯して、次に消灯します。
- 2. レディ(緑色)LEDは、POST後も点灯したままです。
- 3. ドライブは、読み取り / 書き込みヘッドの位置を較正する ときブザー音を鳴らします。

ブザー音が停止した後、POST が完了します。POST の完了に は数秒かかり、その後ドライブは使用できるようになります。 "HP StorageWorks 40/80GB DLT VS テープ ドライブ リファレン スガイド』の「5 40/80GB DLT VS テープ ドライブの操作」 を参照してください。

#### インテルシステム対応のデバイス ドライバは、HP ウェブサイト http://wwss1pro.compaq.com/support/TSSD2/default.asp

にある、Tape Drives の VS80 から入手できます。